# ةيرەاظلا ةصاخلا تاكبشلل ةليمعلا تادحولا (VPN) مجوم ىلع (VPN) مجوم كر

#### فدەلا

تاكبشلاا ىلع ةياەنلاا طاقن ليصوتل (VPN) ةيرەاظلاا ةصاخلاا ةكبشلا مادختسا متي نيكمتل ةديفم ةزيملا ەذە دعت .تنرتنالا لثم ،ةماع ةكبش ربع اعم ةفلتخملا ربع نامأب ةكبشلاب لاصتالا نم ةيلحملا ةكبشلا نع نيديعبلا نيمدختسملا ەل صخرم ديعب مدختسم وە (VPN) ةيرەاظلا ةصاخلا ةكبشلا ليمع .تنرتنالا ملا صخرم دياب VPN قكبش عالمع مادختسا متي NPN قكبش كلا لوصولاب داندو VPN تادادعا مادختساب VPN تكبش دادعا VPN تال كيم VPN تال كان مزلي ال .قيساسالا VPN ناما تادادعا مادختساب VPN تال بيم VPN تال كومت داختساب VPN تال مان تالار تالار تالاك مادختساب VPN تالا كيم VPN تال كومت تال من كان مان كان تالار تالار تالار تالاك مان VPN تالا تالا تالا تالار تالا كان كان كان ك

.VPN CVR100W ەجوم ىلع VPN ءالمع نيوكت ةيفيك لاقملا اذە حرشي

#### قيبطتلل ةلباقلا ةزهجألا

VPN CVR100W ەجوم<sup>.</sup>

### جماربلا رادصإ

•1.0.1.19

## VPN ةكبش ءالمع ةرادإ

الجس .1 ةوطخلا OPN **ءالمع < VPN** رتخاو بيولا نيوكتل ةدعاسملا ةادألا ىل لوخدلا لجس .1 ةوطخلا OPN **ءالمع جال**مع قحفص رهظت (VPN:

| VPN Client S | ettings Tab  | le           |             |          |                             |
|--------------|--------------|--------------|-------------|----------|-----------------------------|
|              | No.          | Enable       | Username    | Password | Allow User to Change Passwo |
|              | No data to   | display      |             |          |                             |
| port VPN Cli | ent Settings | s:           |             | Browse   |                             |
|              |              | Pageword via | CSV files ) |          |                             |
| o import Use | er Names +   | Fassword via | 001         |          |                             |

ليمع ةفاضإل **فص ةفاضإ** قوف رقنا ،VPN ةكبش ليمع تادادعإ لودج يف .2 ةوطخلا قكبش VPN.

| PN Clients    | N Clients    |                 |               |          |                               |  |
|---------------|--------------|-----------------|---------------|----------|-------------------------------|--|
| You must save | e before you | u can edit or o | lelete.       |          |                               |  |
| VPN Client S  | Settings Tab | le              |               |          |                               |  |
|               | No.          | Enable          | Username      | Password | Allow User to Change Password |  |
|               | 1            | •               | Host1         | 1234abcd |                               |  |
| Add Row       | Edit         | De<br>S:        | lete          | Brows    | e                             |  |
| To import Us  | er Names +   | Password vi     | a CSV files.) | Import   |                               |  |
| Save          | Cancel       |                 |               |          |                               |  |

VPN. ةكبش ليمع نيكمتل enable رايتخالاا ةناخ ددح (يرايتخإ) .3 ةوطخلا

مدختسملل امسا لخدأ ،مدختسملا مسا لقح يف .4 ةوطخلا.

مدختسملل رورم ةملك لخدأ ،رورملا ةملك لقح يف .5 ةوطخلا

رورمانا قملك رييغتب مدختسمال حامسا رايتخالا قناخ ددح (يرايتخإ) .6 قوطخلا نمآ لاصتا ءاشنإ دعب هب قصاخان رورمانا قملك رييغتب مدختسمال حامسال.

تادادعإلاا قيبطتل **ظفح** ىلع رقنا .7 ةوطخلا.

ةيمست ضرع متي ،192.168 صاخ IP ناونع وه مجوملل يلحملا IP ناونع ناك اذا **:ةظحالم** رييغت ىلا مجوملا جاتحيس ،ةبسانم فئاظو رفوت نامضل هنأ ىلا ةراشالل ريذحت رثؤي دق .ةديعبلا ةكبشلا عم تاضراعت ثودح بنجتل 10.x.x.1 ىلا هب صاخلا IP ناونع IP نيوانع تاذ (LAN) ةيلحملا ةكبشلا ىلع قدوجوملا ةزمجألاب لاصتالا ىلع اذه .اهقيبطت متيس يتلا تاددعإلل ديهمتلا قداعا على مجوملا جاتحي .

| VPN Clients                                      |                                    |          |          |                               |  |  |  |
|--------------------------------------------------|------------------------------------|----------|----------|-------------------------------|--|--|--|
| VPN Client Settings Ta                           | ble                                |          |          |                               |  |  |  |
| No.                                              | Enable                             | Username | Password | Allow User to Change Password |  |  |  |
| ✓ 1                                              | Yes                                | Host1    | 1234abcd |                               |  |  |  |
| Add Row Edit Delete                              |                                    |          |          |                               |  |  |  |
| Import VPN Client Setting                        | Import VPN Client Settings: Browse |          |          |                               |  |  |  |
| (To import User Names + Password via CSV files.) |                                    |          |          |                               |  |  |  |
|                                                  |                                    | Impo     | ort      |                               |  |  |  |
| Save Cancel                                      |                                    |          |          |                               |  |  |  |

ةناخ ددح ،VPN ليمع تادادعإ لودج يف VPN ليمع لاخدا ريرحتل (يرايتخا) .8 ةوطخلا ظ**فح** قوف رقناو ةبولطملا لوقحلا ريرحتو **ريرحت** قوف رقناو لاخدالاب ةصاخلا رايتخالا.

رايتخالاا ةناخ ددح ،VPN ليمع تادادعإ لودج يف VPN ليمع لاخدا فذحل (يرايتخا) .9 ةوطخلا **ظفح** قوف رقناو ،**فذح** قوف رقناو ،لخدال اب ةصاخلا.

VPN ةكبش ءالمع داريتسإ

| PN Clients    |             |              |             |          |                             |
|---------------|-------------|--------------|-------------|----------|-----------------------------|
| VPN Client Se | ettings Tab | le           |             |          |                             |
|               | No.         | Enable       | Username    | Password | Allow User to Change Passwo |
|               | 1           | Yes          | Host1       | 1234abcd | Yes                         |
| Add Row       | Edit        | Del          | ete         | Browse   |                             |
| To import Use | r Names +   | Password via | CSV files.) |          |                             |
| Save          | Cancel      |              |             |          |                             |

.يلاحلا ماظنلا نم csv فلم رايتخال ةحفصلا لفسأ يف **ضارعتساٍ** قوف رقنا .1 ةوطخلا

فلملا ليمحتل **داريتسإ** قوف رقنا .2 ةوطخلا.

.**ظفح** ةقطقط .3 ةوطخلا

ةمجرتاا مذه لوح

تمجرت Cisco تايان تايانق تال نم قعومجم مادختساب دنتسمل اذه Cisco تمجرت ملاعل العامي عيمج يف نيم دختسمل لمعد يوتحم ميدقت لقيرشبل و امك ققيقد نوكت نل قيل قمجرت لضفاً نأ قظعالم يجرُي .قصاخل امهتغلب Cisco ياخت .فرتحم مجرتم اممدقي يتل القيفارت عال قمجرت اعم ل احل اوه يل إ أم اد عوجرل اب يصوُتو تامجرت الاذة ققد نع اهتي لوئسم Systems الما يا إ أم الا عنه يل الان الانتيام الال الانتيال الانت الما